Das Statistische Bundesamt veröffentlicht jedes Jahr die Gesamtstudierendenanzahl in Deutschland (https://www.destatis.de/DE/ZahlenFakten/GesellschaftStaat/BildungForschungKultur/ BildungForschungKultur.html). Die Daten können auch für die Jahre von 1975-2011 eingesehen werden, aufgeteilt nach Geschlecht und Herkunft. Weil die Datenaufbereitung im Fokus steht, sind die Daten bereits als Textdatei auf der Veranstaltungs-Homepage hinterlegt.

#### Aufgabe 1:

Laden Sie den Datensatz studierende.txt von der Veranstaltungs-Homepage (http://www.statistik. lmu.de/institut/ag/statsoz\_neu/lehre/2013\_SoSe/StatSoft/material/data/studierende.txt) herunter und lesen Sie ihn in R ein und bringen Sie alle Variablen in ein sinnvolles Format.

Tipp: Konvertieren Sie Anzahlen nicht gleich in Faktoren. Tipp: Die 1000er Trennzeichen könnten Probleme machen.

### Aufgabe 2:

Erstellen Sie 2 neue Variablen des Datensatzes (alle\_I und alle\_D), welche die Gesamtzahl der Studierenenden je Jahr und Herkunft enthält.

#### Tipp: ?transform

#### Aufgabe 3:

Erstellen Sie eine weitere Variable, die den Ausländeranteil an den Gesamt-Studierenden enthält. Lassen Sie sich eine statistische Kurzzusammenfassung dafür ausgeben und bestimmen Sie die Jahre, in denen dieser am höchsten bzw niegdigsten war.

Tipp: Die Funktionen which.min und which.max werden Ihnen weiterhelfen.

#### Aufgabe 4:

Visualisieren Sie

- 1. die empirische Dichtefunktion des Ausländeranteils und
- 2. den zeitlichen Verlauf des Ausländeranteils im Verlauf der Jahre.

Tipp: Die Funktion plot(x,y) zeichnet einen Scatterplot für 2 gleich lange Vektoren x und y, wobei sich ein Punkt aus  $(x_i, y_i)$  ergibt.

#### Aufgabe 5:

Jetzt wollen wir wissen, wie hoch die jeweilige absolute Änderung der Studierendenanzahl von Jahr zu Jahr ist. Erstellen Sie dazu 3 neue Variablen (nicht als Teils des Datensatzes studierende).

- 1. diff\_alle für die Änderung der Gesamten Studierenden,
- 2. diff\_w für die Änderung der weiblichen Studierenden und
- 3. diff\_m für die Änderung der männlichen Studierenden.

Tipp: Sie können es auf mehrere Arten lösen!

# Aufgabe 6:

Fassen Sie die in Aufgabe 5 gebildeten Variablen zu einem neuen Datensatz **aenderung** zusammen und fügen Sie diesem noch eine Variable **jahr** hinzu, die für jede Änderung das Jahr angibt mit dem das Vorjahr verglichen wird, also die Werte 1976 bis 2011 enthält.

# Aufgabe 7:

Erstellen Sie je Geschlecht eine Variable im Datensatz **aenderung**, welche die Änderung in Schritten von 20.000 diskretisiert. Dabei sollen beide Variablen am Schluss die selben Levels haben!

### Aufgabe 8:

Erstellen Sie die Häufigkeitsverteilung für die diskretisierten Änderungen und visualisieren Sie diese.

Tipp: Wenn Sie barplot eine Matrix übergeben, wobei jede Zeile eine Häufigskeitstabelle enthält, dann werden beide Häufigkeiten in der Grafik verwendet.

Tipp: Mit dem Parameter beside = TRUE zu barplot werden die beiden Häufigkeiten nebeneinander dargestellt.